# Automating with Cucumber

# Introductory Example

## Install Cucumber 4.2 on Eclipse

1. Download from <a href="http://central.maven.org/maven2/io/cucumber/">http://central.maven.org/maven2/io/cucumber/</a>

cucumber-expressions-7.0.0.jar cucumber-html-0.2.7.jar cucumber-java-4.2.6.jar cucumber-junit-4.2.6.jar datatable-1.1.7.jar datatable-dependencies-1.1.7.jar gherkin-5.1.0.jar gherkin-jvm-deps-1.0.4.jar tag-expressions-1.1.1.jar cucumber-core-4.2.6.jar

- 2. Create a new Project in Eclipse. Using an existing project may cause issues. Creating the project in a new workspace may also eliminate issues.
- 3. Add the previous jars as dependencies (in the build path as libraries). If you prefer using maven, then add the dependencies to the project file.

<dependency>

<groupId>io.cucumber</groupId> <artifactId>cucumber-java</artifactId> <version>4.2.6</version>

</dependency>

<dependency> <groupId>io.cucumber</groupId> <artifactId> cucumber-html</artifactId>

<version>0.2.7</version>

```
</dependency>
```

umberWithExpressions

| Java Build Path                                                                |
|--------------------------------------------------------------------------------|
| 🛎 Source 🗁 Projects 🛋 Libraries 🚸 Order and Export                             |
| JARs and class folders on the build path:                                      |
| 🕞 👼 cucumber-core-4.2.6.jar - C:\Users\Ken\EclipseProjectsNew\Library          |
| e cucumber-expressions-7.0.0.jar - C:\Users\Ken\EclipseProjectsNew\Library     |
| > 👼 cucumber-html-0.2.7.jar - C:\Users\Ken\EclipseProjectsNew\Library          |
| > 👼 cucumber-java-4.2.6.jar - C:\Users\Ken\EclipseProjectsNew\Library          |
| > 👼 cucumber-junit-4.2.6.jar - C:\Users\Ken\EclipseProjectsNew\Library         |
| > 👼 datatable-1.1.7.jar - C:\Users\Ken\EclipseProjectsNew\Library              |
| 🗧 🗟 datatable-dependencies-1.1.7.jar - C:\Users\Ken\EclipseProjectsNew\Library |
| 🤉 👼 gherkin-5.1.0.jar - C:\Users\Ken\EclipseProjectsNew\Library                |
| 🤄 👼 gherkin-jvm-deps-1.0.4.jar - C:\Users\Ken\EclipseProjectsNew\Library       |
| ⇒ ➡ JRE System Library [JavaSE-1.8]                                            |
| → 🛋 JUnit 4                                                                    |
|                                                                                |
|                                                                                |

#### Install Cucumber 5.6 on Eclipse

1. Download from <a href="http://central.maven.org/maven2/io/cucumber/">http://central.maven.org/maven2/io/cucumber/</a>

cucumber-core-5.6.0.jar cucumber-expressions-8.3.1.jar // Using a later one does not work cucumber-gherkin-5.6.0.jar cucumber-gherkin-vintage-5.6.0.jar cucumber-html-0.2.7.jar cucumber-java-5.6.0.jar cucumber-junit-5.6.0.jar cucumber-jvm-deps-1.0.6.jar cucumber-plugin-5.6.0.jar datatable-3.3.1.jar docstring-5.6.0.jar jackson-annotations-2.10.3.jar jackson-core-2.10.3.jar jackson-databind-2.10.3.jar tag-expressions-2.0.4.jar

- 2. **Create a new Project in Eclipse**. Using an existing project may cause issues. Creating the project in a new workspace may also eliminate issues.
- 3. Add the previous jars as dependencies (in the build path as libraries). If you prefer using maven, then add the dependencies to the project file.

<dependency>

<groupId>io.cucumber</groupId> <artifactId>cucumber-java</artifactId> <version>5.6.0</version>

</dependency>

<dependency>

<groupId>io.cucumber</groupId> <artifactId> cucumber-html</artifactId> <version>0.2.7</version>

</dependency>

#### Java Build Path

| 🛎 Source 🖻 Projects 🛋 Libraries 🚸 Order and Export                              |
|---------------------------------------------------------------------------------|
| JARs and class folders on the build path:                                       |
| > 🖷 cucumber-core-5.6.0.jar - C:\Users\Ken\Documents\EclipseProjects            |
| > 🔤 cucumber-expressions-8.3.1.jar - C:\Users\Ken\Documents\EclipseProjects     |
| > 👼 cucumber-gherkin-5.6.0.jar - C:\Users\Ken\Documents\EclipseProjects         |
| > 👼 cucumber-gherkin-vintage-5.6.0.jar - C:\Users\Ken\Documents\EclipseProjects |
| > 👼 cucumber-html-0.2.7.jar - C:\Users\Ken\Documents\EclipseProjects            |
| > 👼 cucumber-java-5.6.0.jar - C:\Users\Ken\Documents\EclipseProjects            |
| > 👼 cucumber-junit-5.6.0.jar - C:\Users\Ken\Documents\EclipseProjects           |
| > 👼 cucumber-jvm-deps-1.0.6.jar - C:\Users\Ken\Documents\EclipseProjects        |
| > 👼 cucumber-plugin-5.6.0.jar - C:\Users\Ken\Documents\EclipseProjects          |
| > 👼 datatable-3.3.1.jar - C:\Users\Ken\Documents\EclipseProjects                |
| > 👼 docstring-5.6.0.jar - C:\Users\Ken\Documents\EclipseProjects                |
| > 👼 jackson-annotations-2.10.3.jar - C:\Users\Ken\Documents\EclipseProjects     |
| > 👼 jackson-core-2.10.3.jar - C:\Users\Ken\Documents\EclipseProjects            |
| > 👼 jackson-databind-2.10.3.jar - C:\Users\Ken\Documents\EclipseProjects        |
| > 👼 tag-expressions-2.0.4.jar - C:\Users\Ken\Documents\EclipseProjects          |
| > 🛋 JRE System Library [JavaSE-1.8]                                             |
| > 🛋 JUnit 4                                                                     |
|                                                                                 |

## Add the Sample Project (Cucumber 4.2)

1. Create the files shown below. Here's the layout:

```
✓ <sup>≥</sup> CucumberBase
  > 🛽 Temperature.java
    ✓ I CucumberDriver.java
       ✓ <sup>O</sup> CucumberDriver
           • test() : void
     > StepDefsTemperature.java
  > A JRE System Library [JavaSE-1.8]
  > 🛋 JUnit 4
  test.feature
  > 🛋 Referenced Libraries
// test.feature into the features directory
11
     (create features directory in the project folder )
Feature: Temperature Converter
Scenario: Convert Freezing
Given Celsius is 0
When converted to Fahrenheit
Then result is 32
Scenario: Convert Boiling
Given Celsius is 100
When converted to Fahrenheit
Then result is 212
// StepDefsTemperature.java (package mytest)
package mytest;
import static org.junit.Assert.assertEquals;
import cucumber.api.java.en.Given;
import cucumber.api.java.en.Then;
import cucumber.api.java.en.When;
import mystuff.Temperature;
public class StepDefsTemperature {
      int fahrenheit;
      int celsius;
      @Given("Celsius is {int}")
      public void celsius_is(int int1) {
          celsius = int1;
      }
```

```
@When("converted to Fahrenheit")
      public void converted_to_Fahrenheit() {
          fahrenheit = Temperature.convertCelsiusToFahrenheit(celsius);
      }
      @Then("result is {int}")
      public void result_is(int int1) {
         assertEquals(int1, fahrenheit);
      }
}
//Temperature.java (package mystuff)
package mystuff;
public class Temperature {
      public static int convertCelsiusToFahrenheit(int celsius) {
             return 32;
      }
}
// CucumberDriver.java (package mytest) for 4.2
package mytest;
import org.junit.Test;
import org.junit.runner.RunWith;
import cucumber.api.CucumberOptions;
import cucumber.api.junit.Cucumber;
@RunWith (Cucumber.class)
@CucumberOptions (features ="features",
   plugin = {"pretty", "html:target/cucumber"},
   glue = "classpath:mytest")
public class CucumberDriver {
@Test
      public void
          test() {
      }
}
```

Add the Sample Project (5.6)

1. Create the files shown below. Here's the layout:

```
🗸 🖾 CucumberBase
  🛩 🕮 src
    > 🛽 Temperature.java
    ✓ I CucumberDriver.java
       ✓ <sup>O</sup> CucumberDriver
           • test() : void
     > StepDefsTemperature.java
  > A JRE System Library [JavaSE-1.8]
  > 🛋 JUnit 4
  🔍 test.feature
  > A Referenced Libraries
// test.feature into the features directory
     (create features directory in the project folder )
11
Feature: Temperature Converter
Scenario: Convert Freezing
Given Celsius is 0
When converted to Fahrenheit
Then result is 32
Scenario: Convert Boiling
Given Celsius is 100
When converted to Fahrenheit
Then result is 212
// StepDefsTemperature.java (package mytest) with 5.6 imports
package mytest;
import static org.junit.Assert.assertEquals;
import io.cucumber.java.en.Given;
import io.cucumber.java.en.Then;
import io.cucumber.java.en.When;
import mystuff.Temperature;
public class StepDefsTemperature {
      int fahrenheit;
      int celsius;
      @Given("Celsius is {int}")
      public void celsius_is(int int1) {
          celsius = int1;
      }
      @When("converted to Fahrenheit")
      public void converted to Fahrenheit() {
          fahrenheit = Temperature.convertCelsiusToFahrenheit(celsius);
      }
```

```
@Then("result is {int}")
      public void result_is(int int1) {
         assertEquals(int1, fahrenheit);
      }
}
//Temperature.java (package mystuff)
package mystuff;
public class Temperature {
      public static int convertCelsiusToFahrenheit(int celsius) {
            return 32;
      }
}
// CucumberDriver.java (package mytest) for 5.6
package mytest;
import org.junit.Test;
import org.junit.runner.RunWith;
import io.cucumber.junit.Cucumber;
import io.cucumber.junit.CucumberOptions;
@RunWith(Cucumber.class)
@CucumberOptions(
      features ="feature",
      glue = "classpath:",
      strict = true,
      plugin = { "pretty", "html:target/cucumber"})
public class CucumberDriver {
@Test
public void test() {
      }
}
```

#### Run the Project

1. Run CucumberDriver.java as a Junit test. JUnit will also need to be added when you attempt to run it or you can add it as a library to the project.

2. Then browse to "target/cucumber/index.html". (Do a refresh on the project to see these files in Eclipse). The results should show one success (0 to 32) and one error (100 to 212).

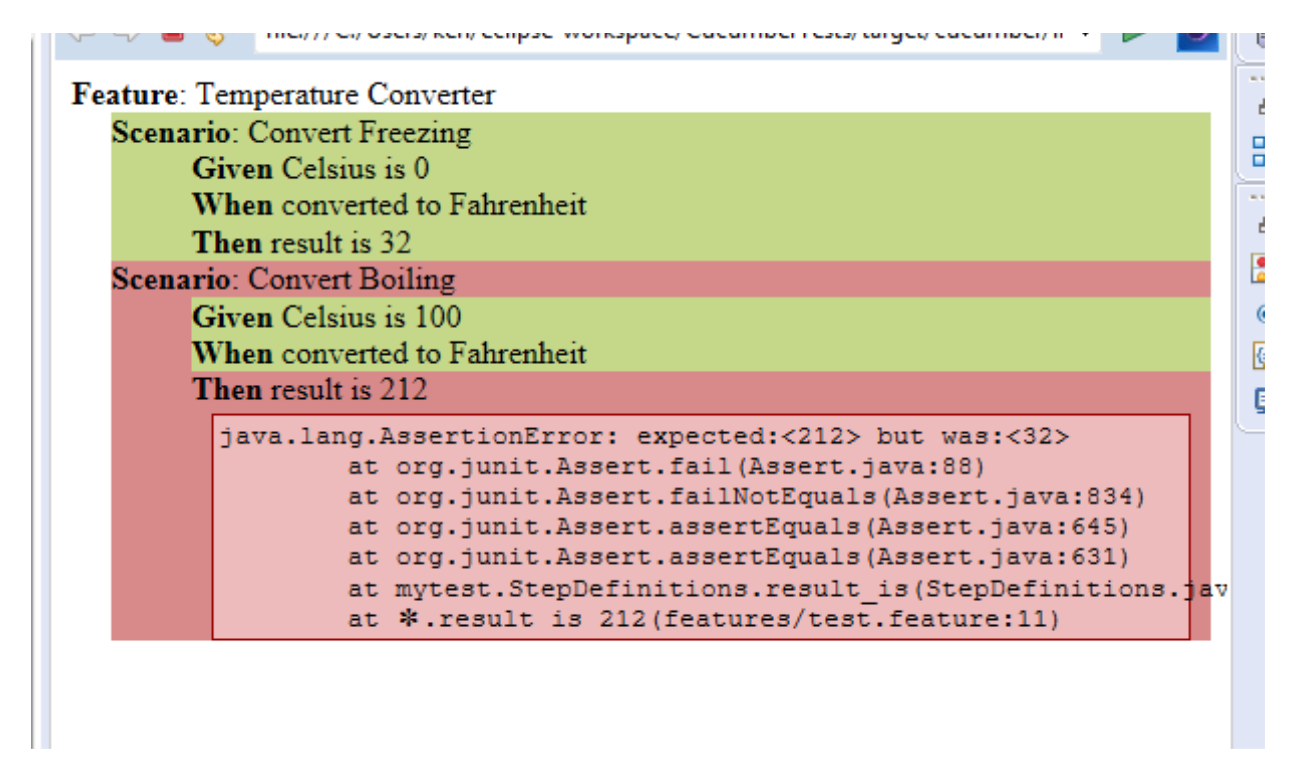

3. Change Temperature class to make the 100 to 212 test pass.

See https://cucumber.io/docs/cucumber/ for more information on details not covered in this course. .

## **Possible Solution**

```
//Temperature.java
```

```
public class Temperature {
    public static int convertCelsiusToFahrenheit(int celsius) {
        return (celsius * 9)/5 + 32;
    }
}
```

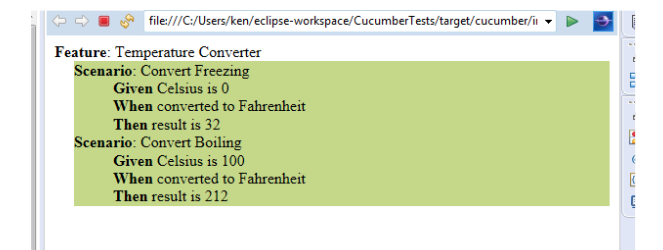